Um das Microsoft eMail-Programm zu konfigurieren, starten Sie Outlook Express. Rufen Sie im Menü "Extras" den Menüpunkt "Konten" auf.

| 🔄 Outlook Express                                |            |                              |                                   |                           |                 |   |
|--------------------------------------------------|------------|------------------------------|-----------------------------------|---------------------------|-----------------|---|
| <u>D</u> atei <u>B</u> earbeiten <u>A</u> nsicht |            | <u>E</u> xtras               | <u>N</u> achricht                 | 2                         |                 |   |
|                                                  | 5          | Sen                          | den <u>u</u> nd empf              | angen                     |                 | ۲ |
| Neue E-Mail                                      | Senden/E   | Alle <u>S</u> ynchronisieren |                                   |                           |                 |   |
|                                                  | 👙 Outlo    | Ordr<br>Zum                  | ner synchronis<br>i Übertragen ir | <b>ieren</b><br>harkieren |                 | Þ |
| Posteingang (1)                                  | Ordner     | <u>A</u> dre<br>Zum          | essbuch<br>• Adressbuch <u> </u>  | <u>i</u> nzufügen         | Strg+Umschalt+B |   |
| - 🍼 -                                            | Pi         | <u>R</u> eg                  | eln                               |                           |                 | ۲ |
| Postausgang                                      |            | Ne <u>w</u>                  | įsgroups                          |                           | Strg+W          |   |
|                                                  | - 🖓 Gi     | <u>K</u> on                  | ten                               |                           |                 |   |
|                                                  | 🦗 Er       | <u>N</u> eu                  | es Konto einri                    | chten                     |                 | ۲ |
| Gesendete                                        | 🖉 🖓 T-Opli | <u>O</u> pti                 | onen                              |                           |                 |   |

Wählen Sie im Menü "Internetkonten" nun den Menüpunkt "Hinzufügen".

| Internetkonten     |                                                                                              |                                | ? ×                       |
|--------------------|----------------------------------------------------------------------------------------------|--------------------------------|---------------------------|
| Alle E-Mail N      | lews   Verzeichnisdienst                                                                     |                                | Hinzufügen 🕨              |
| Konto              | Тур                                                                                          | Verbindung                     | <u>E</u> ntfernen         |
| Bigfoot Interne    | D Verzeichnisdienst<br>in Verzeichnisdienst<br>rn Verzeichnisdienst<br>ter Verzeichnisdienst | LAN<br>LAN<br>LAN<br>LAN       | Eigenschaften<br>Standard |
| 🖓 T-Online E-Mai   | IS E-Mail (Standard)                                                                         | Alle verfügbaren               | Importieren               |
| Real T-Online News | S News (Standard)<br>et Verzeichnisdienst<br>er Verzeichnisdienst                            | Alle verfügbaren<br>LAN<br>LAN | E <u>x</u> portieren      |
| Rayahoo! People    | S Verzeichnisdienst                                                                          | LAN                            | <u>R</u> eihenfolge       |
|                    |                                                                                              |                                | Schließen                 |

Gehen Sie dann auf den Unterpunkt "E-Mail".

| ?>                   | <li></li>                         |
|----------------------|-----------------------------------|
| Hin <u>z</u> ufügen  | <u>E</u> -Mail                    |
| <u>E</u> ntfernen    | <u>N</u> ews<br>⊻erzeichnisdienst |
| Eigenschaften        |                                   |
| <u>S</u> tandard     |                                   |
| I <u>m</u> portieren |                                   |
| E <u>x</u> portieren |                                   |
| <u>R</u> eihenfolge  |                                   |
| Schließen            |                                   |

© Bild: Microsoft

Es wird der "Assisitent für den Internetzugang" gestartet. Tragen Sie im Feld "Name" bitte Ihren **Vor- und Nachnamen** ein und bestätigen Sie mit "Weiter".

| Assistent                              | für den Internetzugan                                                       | g                              |                        |          | ×                 |
|----------------------------------------|-----------------------------------------------------------------------------|--------------------------------|------------------------|----------|-------------------|
| lhr Na                                 | me                                                                          |                                |                        |          | ×                 |
| Wenn Sie<br>Geben Sie<br><u>N</u> ame: | eine Nachricht senden, ers<br>Ihren Namen so ein wie er<br>Vorname Nachname | scheint Ihr Na<br>r erscheinen | ame in dem ''<br>soll. | Von'' Fe | ld der Nachricht. |
|                                        | Beispiel: Jens Mander                                                       |                                |                        |          |                   |
|                                        | [                                                                           | < Zurück                       | <u>W</u> eiter         | >        | Abbrechen         |

Tragen Sie im Feld **E-Mail-Adresse** bitte Ihre komplette "eMail-Adresse" ein und bestätigen Sie die Eingabe mit "Weiter".

| Assistent für den Internetzug    | gang 🔀                                       |
|----------------------------------|----------------------------------------------|
| Internet E-Mail Adresse          | ×.                                           |
| An Sie gerichtete E-Mail-Nachric | hten werden an Ihre E-Mail-Adresse geleitet. |
| Ich habe bereits eine E-Mail-    | <u>A</u> dresse.                             |
| <u>E</u> -Mail-Adresse:          | vorname.nachname@t-online.de                 |
|                                  | Zum Beispiel: jemand@microsoft.com           |
| Neues Konto einrichten bei:      |                                              |
|                                  | < <u>Z</u> urück <u>W</u> eiter > Abbrechen  |

Tragen Sie nun als **Posteingangsserver pop.t-online.de** und als **Postausgangsserver (SMTP) mailto.t-online.de** ein. Bestätigen Sie Ihre Eingabe mit "Weiter".

| Assistent für den Internetzugang                                           | X         |
|----------------------------------------------------------------------------|-----------|
| Namen der E-Mail-Server                                                    | ×         |
| Mein <u>P</u> osteingangsserver ist ein POP3 💽 Server.                     |           |
| Posteingangsserver (POP3, IMAP oder HTTP):                                 |           |
| pop.t-online.de                                                            |           |
| Ein SMTP Server wird für den Postausgang verwendet.<br>Postausgang (SMTP): |           |
| mailto.t-online.de                                                         |           |
|                                                                            |           |
| < <u>Z</u> urück <u>W</u> eiter >                                          | Abbrechen |

Outlook Express verlangt die Eingabe von Kontoname und Kennwort. (T-Online wertet diese Angaben jedoch nicht aus, da die Identifikation bereits bei der Einwahl mit Ihren T-Online Zugangsdaten erfolgt.) Als Kontoname empfehlen wir, Ihren **eMail-Alias** oder Ihre **T-Online Nummer** einzugeben. Im Feld Kennwort geben Sie aus Sicherheitsgründen bitte **nicht Ihr T-Online Kennwort** ein, sondern lediglich einen Punkt ("."). Bestätigen Sie die Eingabe mit "Weiter".

| Assistent für den Inter                                                             | netzugang X                                                                                                    |
|-------------------------------------------------------------------------------------|----------------------------------------------------------------------------------------------------|
| Internet E-Mail Anr                                                                 | neldung                                                                                                    |
| Geben den Kontonamen u<br>Internetdienstanbieter erha                               | ind das Kennwort ein, die Sie von Ihrem<br>alten haben.                                                                                                    |
| <u>K</u> ontoname:                                                                  | vorname.nachname                                                                                                    |
| K <u>e</u> nnwort:                                                                  | ×                                                                                                    |
|                                                                                     | ✓ Kennwort speichern                                                                                                    |
| Wenn Ihr Internetdienstan<br>Zugriff auf das E-Mail-Kont<br>"Anmeldung durch gesich | bieter gesicherte Kennwort-Authentifizierung (SPA) für den<br>to unterstützt, aktivieren Sie das Kontrollkästchen<br>erte Kennwort-Authentifizierung (SPA)''. |
| Anmeldung durch ges                                                                 | icherte Kennwort-Authentifizierung (SPA)                                                                                                    |
|                                                                                     | < <u>Z</u> urück <u>W</u> eiter > Abbrechen                                                                                                    |
|                                                                                     | © Bild: Microsoft                                                                                                    |

Um die Konfiguration abzuschließen und die Einstellungen zu speichern, bestätigen Sie mit "Fertig stellen".

| Assistent für den Internetzugang                                                                                                    | ×           |  |  |  |  |
|----------------------------------------------------------------------------------------------------|-------------|--|--|--|--|
| Installation beendet                                                                                                    | ×           |  |  |  |  |
| Alle Informationen zur Einrichtung des gewünschten Kontos wurden vollständig<br>eingegeben.<br>Um diese Einstellungen zu speichern, klicken Sie auf<br>"Fertig stellen". |             |  |  |  |  |
| ≺ <u>Z</u> urück <u>[Fertig stelle</u>                                                                                                    | n Abbrechen |  |  |  |  |